## MO在IAR与MDK环境下的调试/下载教程

一、准备工作:

1、准备好 NUC140-SK 或兼容 M0 开发板一块及配套光盘一个,见下图

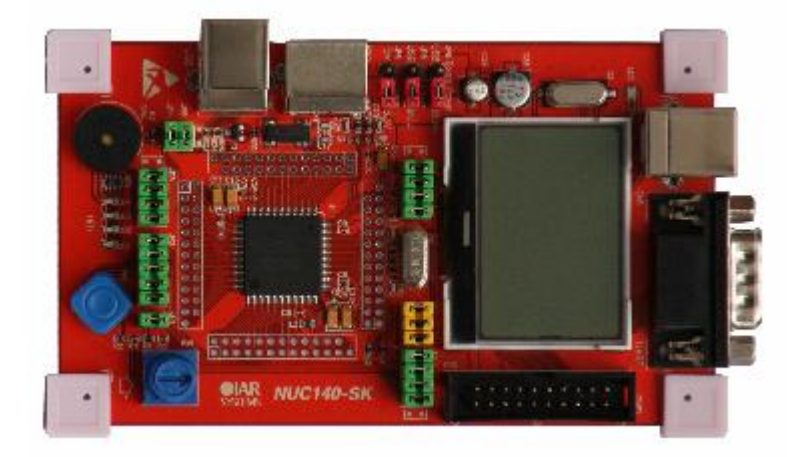

下图为 NU-LINK 仿真器,可用于 MO 在 IAR 和 MDK 环境下的仿真及下载,使用前需先安装 NU-LINK 驱动。

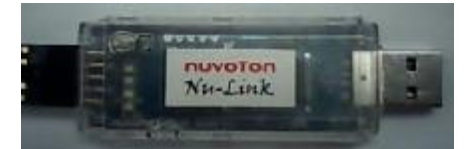

- 2、将配套光盘根目录下的"ProductInfo"文件夹复制到电脑硬盘备用。
- 二、安装驱动与软件
  - 1、把 IAR 5.50 版本软件安装在默认路径下并和谐之.(推荐使用正版软件)

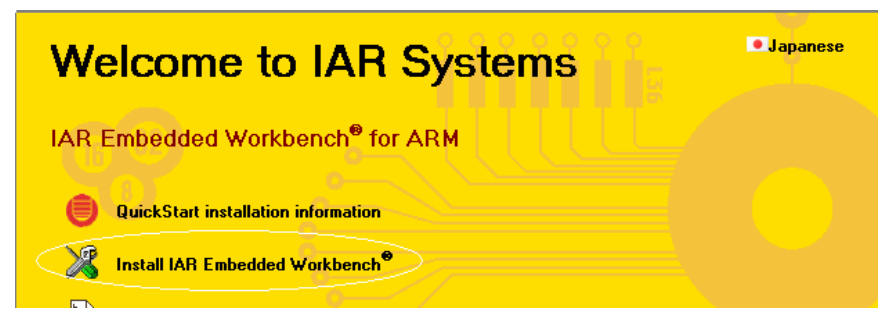

2、把 MDK4.10 软件安装在默认路径下也和谐之. (推荐使用正版软件)

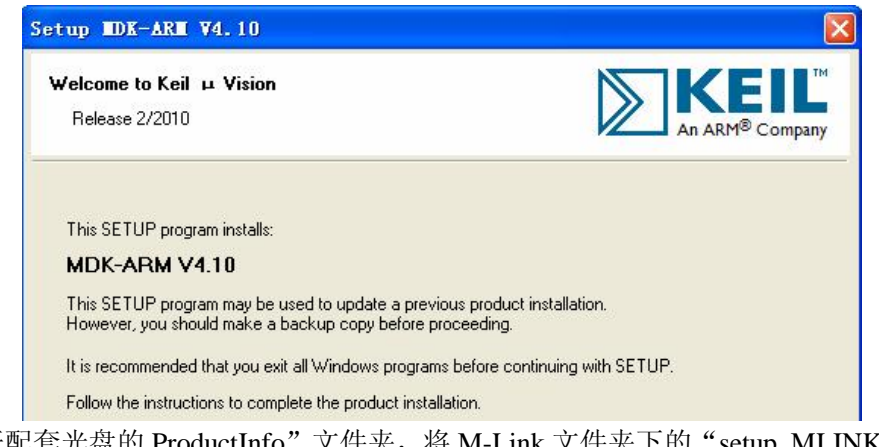

3、打开配套光盘的 ProductInfo" 文件夹,将 M-Link 文件夹下的"setup\_MLINK.exe" 安 装在默认路径,如下图。

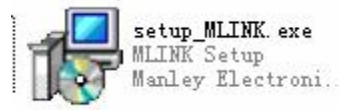

4、打开配套光盘的"Software"文件夹,把如下几个文件安装在默认路径下:

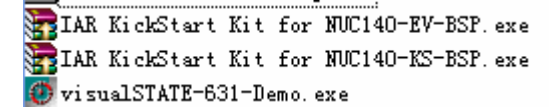

5、安装 MO 在 MDK 下的插件:安装后会在 MDK 环境下显示 MO 系列型号与及其它信息。

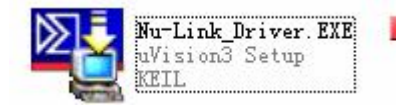

6、如果你要用到 JLINK 进行仿真或下载,那么还要安装 JLINK 驱动:

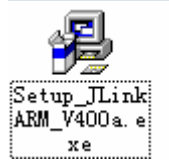

7、如你需要用到 NU-LINK 仿真器,则需安装下图所示 IAR 或 MDK 的驱动:安装驱动 后,将 NU-LINK 插进 PC 的 USB 接口,NU-LINK 上的 LED 会全部闪亮几次后长亮 一个 LED,否则说明没装驱动或 NU-LINK 有问题。

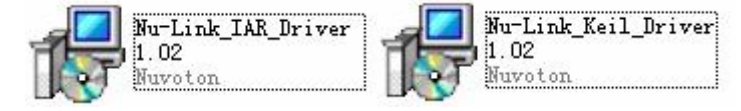

三、实战

1、首先介绍一下这个 NUC140-SK 的板子:这个板子自带仿真器,名称为"M-LINK"使 用时安装好驱动后将 CN3 的 USB 接口连接至电脑 USB 接口即可,(注意:板上 JP7 跳线必 须插上),如你电脑尚没安装 M-LINK 驱动,则板上的 LD5 双色灯不停闪烁,安装好驱动后 则开机闪几下后长亮绿灯;经测试,这个 M-LINK 只能用于 IAR 5.50 以上版本开发环境, 不能用在 MDK 环境下;如你要在 MDK (即 KEIL UV4)进行 MO 的开发仿真,则只能 选择 JLINK V7 或以上版本仿真器,当然也可以选择芯唐的 NU-LINK 或其它仿真器;经 我们测试,JLINK 可以在 MDK 或 IAR 环境下实现仿真或下载,但有时会造成软件死机, 这也是 JLINK 一直以来都存在的问题。 2、经过以上准备后,就可以开始进行点灯工作了,首先介绍在 IAR 环境下的开发与调试 过程及一些必要的设置。

1) IAR 的介面如下所示:

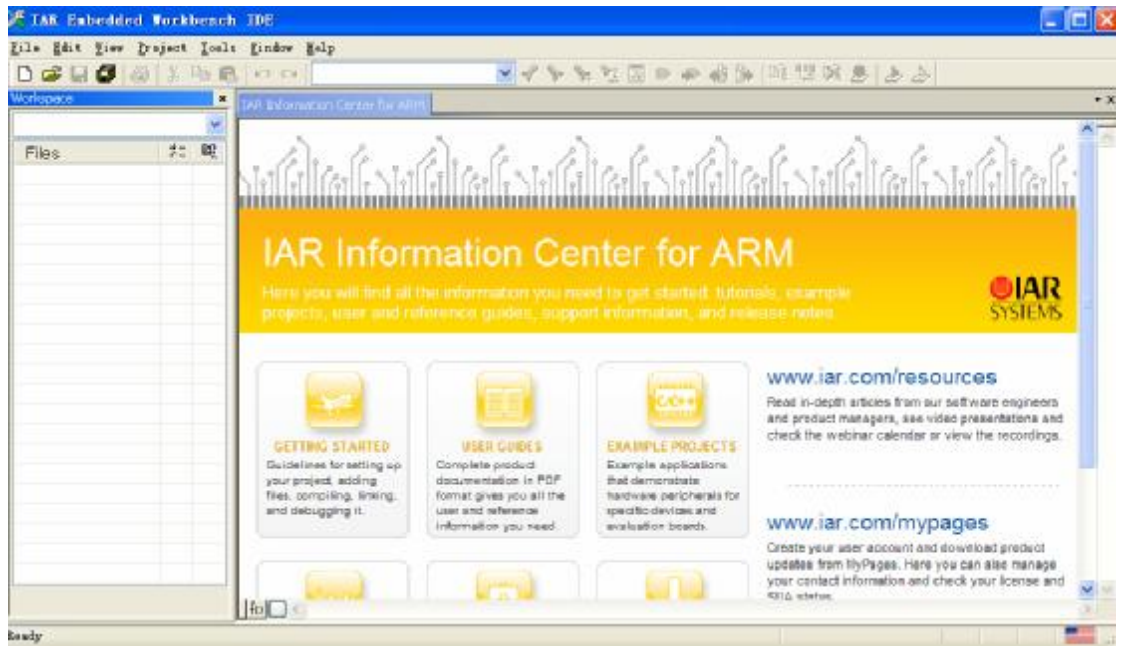

## 2)按下图方法打开一个工程

| File        | <u>E</u> dit | <u>V</u> iew | <u>P</u> roject | Tools | <u>W</u> indow   | Help |        |
|-------------|--------------|--------------|-----------------|-------|------------------|------|--------|
| New         | ,            |              |                 | Þ.    | 00               |      |        |
| <u>O</u> pe | en           |              |                 | •     | <u>File</u>      |      | Ctrl+O |
| <u>C</u> lo | )se          |              |                 |       | <u>M</u> orkspac | e    |        |

3)在如下类似路径打开一个例子程序,(注意,因软件安装先后顺序或路径选择不同,) 以下路径仅供参考)

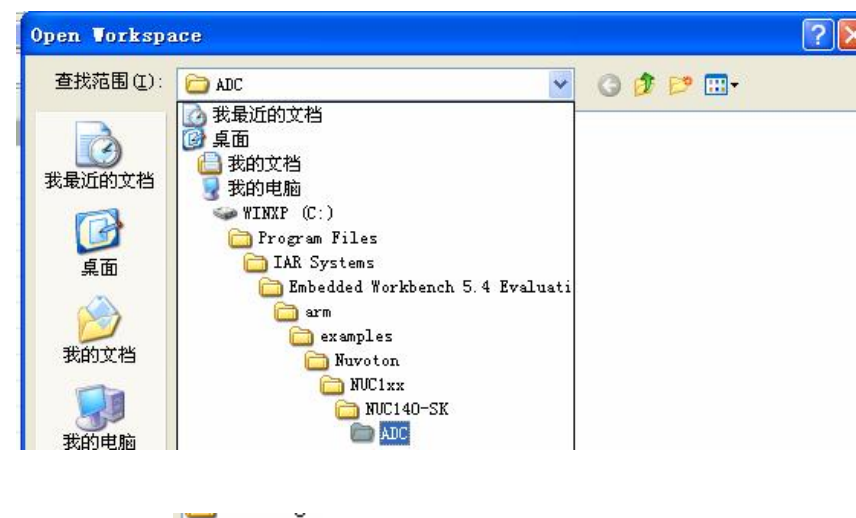

4)然后打开: ADC. evv ,介面如下图所示:

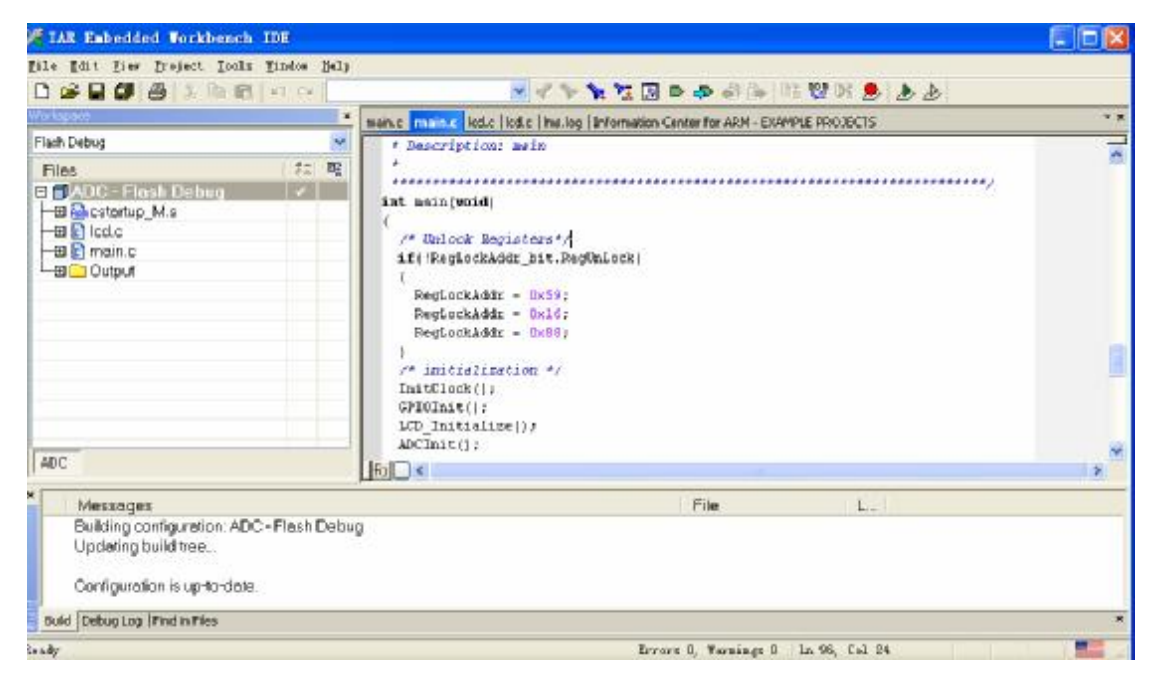

5)简要介绍一下要用到的几个工具按钮:如下红圈圈为编译链接

| I > 🧏 🧏 🔝 🔿 🗸 | > 🕼 🕼 曜 💱 🕭 上 🕭                                                                                   |
|---------------|---------------------------------------------------------------------------------------------------|
| 这个小帆船就是下载/仿真  | 了. 🌛                                                                                              |
| 每次修改程序后就按下    | 。<br>就好了,如没有错误提示,显示如下信息,恭喜,说明你程序编译通                                                               |
| 过了.           |                                                                                                   |
|               | Messages<br>Building configuration: ADC - Flash Debug<br>Updating build tree<br>main.c<br>Linking |
|               | Total number of errors: 0                                                                         |
|               | Total number of warnings: 0                                                                       |
|               |                                                                                                   |
|               | Messages                                                                                          |
|               | Building configuration: ADC - Flash Debug<br>Updating build tree                                  |

6)在工程窗口双击下图的勾号,进入设置页面.进行一些必要的设置.

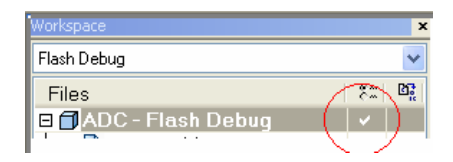

Configuration is up-to-date.

7)各个页面的设置如下:

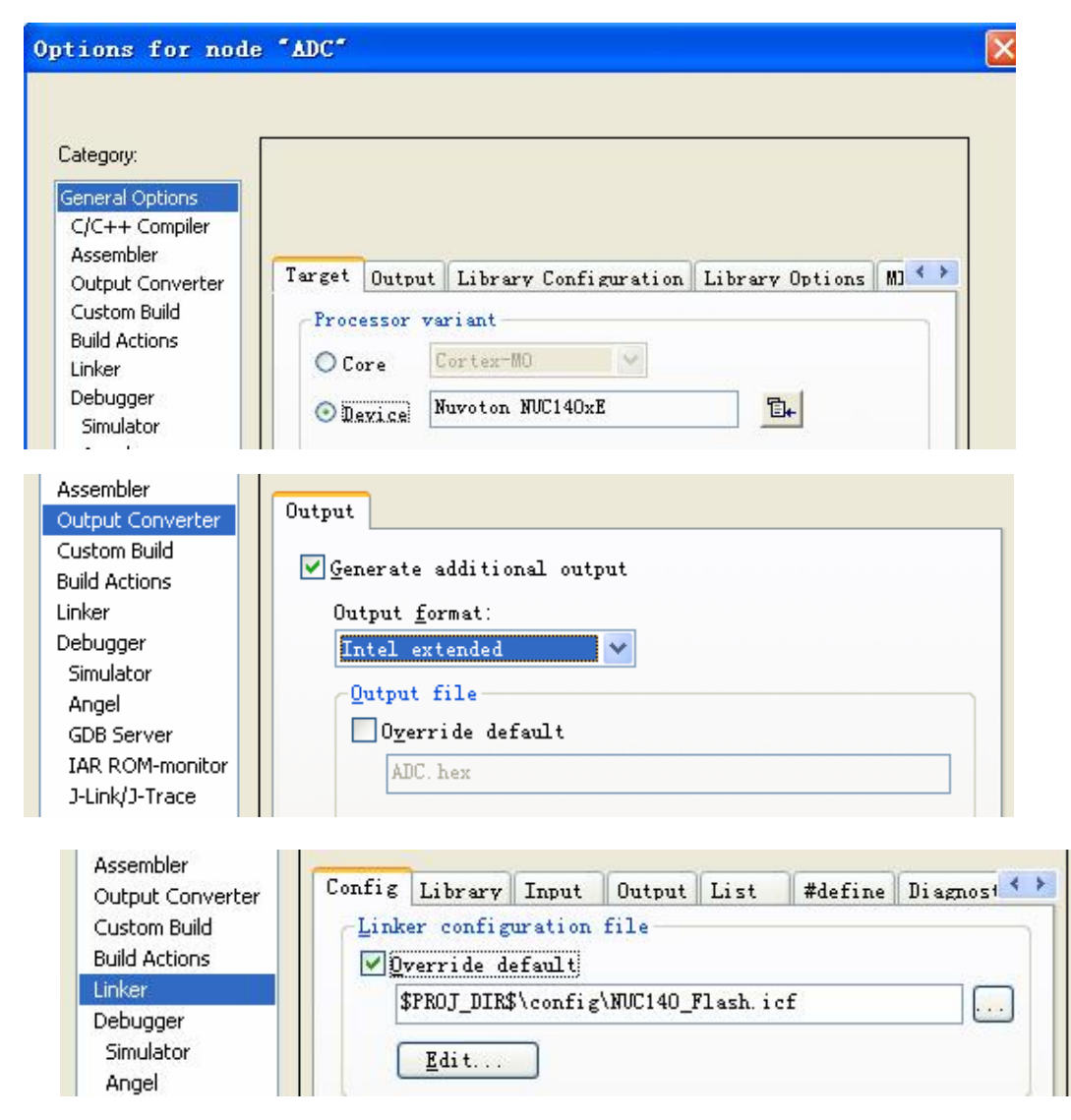

参见上图,如没有默认打开 icf 文件,则需打开下图路径添加上述 icf 文件(由于软件与例 子包的安装路径不可能完全相同,故路径仅供参考)。

| Program Viles                     |
|-----------------------------------|
| TID C                             |
| IAK Systems                       |
| 🛅 Embedded Workbench 5.4 Evaluati |
| 🛅 arm                             |
| 🚞 examples                        |
| i 🛅 Nuvoton                       |
| C NUC1xx                          |
| 🛅 NUC140-SK                       |
| ADC                               |
| 🛅 confi g                         |

| the second second second second second second second second second second second second second second second s                                                                                                    |                                                                                                    |
|----------------------------------------------------------------------------------------------------|----------------------------------------------------------------------------------------------------|
| Category:                                                                                                    | Eastern Saltings                                                                                                    |
| General Options<br>C/C++ Compiler                                                                                                    |                                                                                                    |
| Output Converter                                                                                                    | Setup Download Images Extra Options Plugins                                                                                                    |
| Build Actions                                                                                                    | Driver VRun to                                                                                                    |
| Linker<br>Debugger                                                                                                    | Setup macros                                                                                                    |
| Simulator                                                                                                    | <u>U</u> se macro file(s)                                                                                                    |
| 见上图:这个🏧                                                                                                    | rd-Farty Driver ▶ 设置是针对当前使用的 MLINK 而设置的, 如果                                                                                                    |
| 用 JLINK 进行调                                                                                                    | 」」」」」」」」」」」」」」」」」」」」」」」」」」」」」」」」」」」」                                                                                                    |
|                                                                                                    |                                                                                                    |
| otions for node                                                                                                    | S ADC 🛛                                                                                                    |
|                                                                                                    |                                                                                                    |
| Category:                                                                                                    | Factory Settings                                                                                                    |
| General Options                                                                                                    |                                                                                                    |
| C/C++ Compiler                                                                                                    |                                                                                                    |
| Assembler                                                                                                    |                                                                                                    |
| Output Converter                                                                                                    | Setup Download Images Extra Options Plugins                                                                                                    |
| Custom Build                                                                                                    | Attach to progr                                                                                                    |
| Build Actions                                                                                                    |                                                                                                    |
| Linker                                                                                                    | Variation download                                                                                                    |
| T IT IS PT                                                                                                    | Verity downtoad                                                                                                    |
| Debugger                                                                                                    |                                                                                                    |
| Debugger                                                                                                    | Suppress download                                                                                                    |
| Debugger<br>Simulator                                                                                                    | Verity download Suppress download ✓ Use flash loader                                                                                                    |
| Debugger<br>Simulator<br>Angel                                                                                                    | <ul> <li>✓ Verity download</li> <li>Suppress download</li> <li>✓ Use flash loader</li> <li>✓ Override default , board file</li> </ul>                                                                                                    |
| Simulator<br>Angel<br>GDB Server                                                                                                    | <ul> <li>Verity download</li> <li>Suppress download</li> <li>Use flash loader</li> <li>Override default .board file</li> </ul>                                                                                                    |
| Simulator<br>Angel<br>GDB Server<br>IAR ROM-monitor                                                                                                    | <pre>Suppress download Suppress download VIse flash loader Override default .board file STOOLKIT_DIR\$\config\flashloader\Nuvoton\F</pre>                                                                                                    |
| Simulator<br>Angel<br>GDB Server<br>IAR ROM-monitor<br>J-Link/J-Trace                                                                                                    | <pre>Suppress download Suppress download Vise flash loader Override default .board file \$TOOLKIT_DIR\$\config\flashloader\Nuvoton\F Edit</pre>                                                                                                    |
| Simulator<br>Angel<br>GDB Server<br>IAR ROM-monitor<br>J-Link/J-Trace                                                                                                    | <pre>Suppress download Suppress download Use flash loader Override default .board file STOOLKIT_DIR\$\config\flashloader\Nuvoton\F Edit</pre>                                                                                                    |
| Simulator<br>Angel<br>GDB Server<br>IAR ROM-monitor<br>J-Link/J-Trace                                                                                                    | <pre>Suppress download Suppress download Suppres</pre> |
| Simulator<br>Angel<br>GDB Server<br>IAR ROM-monitor<br>J-Link/J-Trace<br>Assembler<br>Output Converter                                                                                                    | <pre>Nerity download Suppress download Use flash loader Override default .board file STOOLKIT_DIR\$\config\flashloader\Nuvoton\F Edit Edit</pre>                                                                                                    |
| Simulator<br>Angel<br>GDB Server<br>IAR ROM-monitor<br>J-Link/J-Trace<br>Assembler<br>Output Converter<br>Custom Build                                                                                                    | <pre>Nerity download Suppress download Use flash loader Override default . board file STOOLKIT_DIR\$\config\flashloader\Nuvoton\F Edit Third-Farty Driver</pre>                                                                                                    |
| Angel<br>GDB Server<br>IAR ROM-monitor<br>J-Link/J-Trace<br>Assembler<br>Output Converter<br>Custom Build<br>Build Actions                                                                                                    | <pre>Nerity download Suppress download Use flash loader Use flash loader STOOLKIT_DIR\$\config\flashloader\Nuvoton\F Edit Edit IAR debugger driver</pre>                                                                                                    |
| Simulator<br>Angel<br>GDB Server<br>IAR ROM-monitor<br>J-Link/J-Trace<br>Assembler<br>Output Converter<br>Custom Build<br>Build Actions<br>Linker                                                                                                    | <pre>Nerity download Suppress download Use flash loader Override default .board file STOOLKIT_DIR\$\config\flashloader\Nuvoton\F Edit Edit IAR debugger driver C:\Program Files\Manley\MLINK\IAR_Mlink550. dll</pre>                                                                                                    |
| Simulator<br>Angel<br>GDB Server<br>IAR ROM-monitor<br>J-Link/J-Trace<br>Assembler<br>Output Converter<br>Custom Build<br>Build Actions<br>Linker<br>Debugger                                                                                                    | <pre>Nerity download Suppress download Use flash loader Override default .board file STOOLKIT_DIR\$\config\flashloader\Nuvoton\F Edit Edit IAR debugger driver C:\Program Files\Manley\MLINK\IAR_Mlink550.dll</pre>                                                                                                    |
| Simulator<br>Angel<br>GDB Server<br>IAR ROM-monitor<br>J-Link/J-Trace<br>Assembler<br>Output Converter<br>Custom Build<br>Build Actions<br>Linker<br>Debugger<br>Simulator                                                                                                    | <pre>Nerity download Suppress download Use flash loader Override default .board file flootKIT_DIR\$\config\flashloader\Nuvoton\F Edit Edit IAR debugger driver C:\Program Files\Manley\MLINK\IAR_Mlink550.dll</pre>                                                                                                    |
| Simulator<br>Angel<br>GDB Server<br>IAR ROM-monitor<br>J-Link/J-Trace<br>Assembler<br>Output Converter<br>Custom Build<br>Build Actions<br>Linker<br>Debugger<br>Simulator<br>Angel                                                                                               | <pre>Nerity download Suppress download Use flash loader Override default .board file STOOLKIT_DIR\$\config\flashloader\Nuvoton\F Edit Edit Third-Party Driver IAR debugger driver C:\Program Files\Manley\MLINK\IAR_Mlink550.dll</pre>                                                                                                    |
| Simulator<br>Angel<br>GDB Server<br>IAR ROM-monitor<br>J-Link/J-Trace<br>Assembler<br>Output Converter<br>Custom Build<br>Build Actions<br>Linker<br>Debugger<br>Simulator<br>Angel<br>GDB Server                                                                                 | <pre>Nerity download Suppress download Use flash loader Override default .board file flootKIT_DIR\$\config\flashloader\Nuvoton\F Edit Edit IAR debugger driver C:\Program Files\Manley\MLINK\IAR_Mlink550.dll</pre>                                                                                                    |
| Simulator<br>Angel<br>GDB Server<br>IAR ROM-monitor<br>J-Link/J-Trace<br>Assembler<br>Output Converter<br>Custom Build<br>Build Actions<br>Linker<br>Debugger<br>Simulator<br>Angel<br>GDB Server<br>IAB ROM-monitor                                                              | <pre>Suppress download Suppress download Use flash loader Override default .board file STOOLKIT_DIR\$\config\flashloader\Nuvoton\F Edit Edit IAR debugger driver C:\Program Files\Manley\MLINK\IAR_Mlink550.dll</pre>                                                                                                    |
| Simulator<br>Angel<br>GDB Server<br>IAR ROM-monitor<br>J-Link/J-Trace<br>Assembler<br>Output Converter<br>Custom Build<br>Build Actions<br>Linker<br>Debugger<br>Simulator<br>Angel<br>GDB Server<br>IAR ROM-monitor                                                              | <pre>Nerity download Suppress download Use flash loader Override default .board file flootKIT_DIR\$\config\flashloader\Nuvoton\F Edit Edit IAR debugger driver C:\Program Files\Manley\MLINK\IAR_Mlink550.dll</pre>                                                                                                    |
| Simulator<br>Angel<br>GDB Server<br>IAR ROM-monitor<br>J-Link/J-Trace<br>Assembler<br>Output Converter<br>Custom Build<br>Build Actions<br>Linker<br>Debugger<br>Simulator<br>Angel<br>GDB Server<br>IAR ROM-monitor<br>J-Link/J-Trace                                            | <pre>Suppress download Suppress download Use flash loader Override default .board file flooLKIT_DIR\$\config\flashloader\Nuvoton\F Edit Edit IAR debugger driver C:\Program Files\Manley\MLINK\IAR_Mlink550.dll</pre>                                                                                                    |
| Simulator<br>Angel<br>GDB Server<br>IAR ROM-monitor<br>J-Link/J-Trace<br>Assembler<br>Output Converter<br>Custom Build<br>Build Actions<br>Linker<br>Debugger<br>Simulator<br>Angel<br>GDB Server<br>IAR ROM-monitor<br>J-Link/J-Trace<br>LMI FTDI<br>Magnison                    | <pre>Verify dwillowd Suppress downlowd Use flash lowder Override default . board file STOOLKIT_DIR\$\config\flashlowder\Wuvoton\F Edit Edit Third-Party Driver IAR debugger driver C:\Program Files\Manley\MLINK\IAR_Mlink550. dll</pre>                                                                                                    |
| Simulator<br>Angel<br>GDB Server<br>IAR ROM-monitor<br>J-Link/J-Trace<br>Assembler<br>Output Converter<br>Custom Build<br>Build Actions<br>Linker<br>Debugger<br>Simulator<br>Angel<br>GDB Server<br>IAR ROM-monitor<br>J-Link/J-Trace<br>LMI FTDI<br>Macraigor                   | <pre>Nerriy uswilload Suppress download Use flash loader Override default .board file fTOOLKIT_DIR\$\config\flashloader\Nuvoton\F Edit Edit Third-Party Driver IAR debugger driver C:\Program Files\Manley\MLINK\IAR_Mlink550.dll .</pre>                                                                                                    |
| Simulator<br>Angel<br>GDB Server<br>IAR ROM-monitor<br>J-Link/J-Trace<br>Assembler<br>Output Converter<br>Custom Build<br>Build Actions<br>Linker<br>Debugger<br>Simulator<br>Angel<br>GDB Server<br>IAR ROM-monitor<br>J-Link/J-Trace<br>LMI FTDI<br>Macraigor<br>RDI            | <pre>Verify download<br/>Suppress download<br/>Use flash loader<br/>Override default .board file<br/>\$TOOLKIT_DIR\$\config\flashloader\Nuvoton\F<br/>Edit<br/>Edit<br/>Edit</pre>                                                                                                    |
| Simulator<br>Angel<br>GDB Server<br>IAR ROM-monitor<br>J-Link/J-Trace<br>Assembler<br>Output Converter<br>Custom Build<br>Build Actions<br>Linker<br>Debugger<br>Simulator<br>Angel<br>GDB Server<br>IAR ROM-monitor<br>J-Link/J-Trace<br>LMI FTDI<br>Macraigor<br>RDI<br>ST-Link | <pre>Verify download<br/>Suppress download<br/>Use flash loader<br/>Deverride default .board file<br/>\$TOOLKIT_DIR\$\config\flashloader\Nuvoton\F<br/>Edit<br/>Edit<br/>IAR debugger driver<br/>C:\Frogram Files\Manley\MLINK\IAR_Mlink550.dll</pre>                                                                                                    |

参见上图:如默认没有打开 MLINK dll 文件,则需打开以下路径添加上述 dll 文件(由于软件与例子包的安装路径不可能完全相同,故路径仅供参考)。

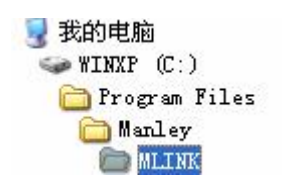

8)设置好后,我们试一下代码下载功能,按如下方法下载程序.

| A IAR Embedded Workbench IDE           |                         |                             |  |  |  |  |  |
|----------------------------------------|-------------------------|-----------------------------|--|--|--|--|--|
| <u>F</u> ile <u>E</u> dit <u>V</u> iew | Project Tools Mindow He | P                           |  |  |  |  |  |
| 🗅 🛩 🖬 🗐  <br>Workspace                 | Download                | Download active application |  |  |  |  |  |

程序下载成功则显示如下图:

| - | Log                                                       |
|---|-----------------------------------------------------------|
|   | Thu Jul 22 15:57:03 2010: Loaded debugee: D:\Program Fil  |
|   | FlashNUC1xxRAM16K.out                                     |
|   | Thu Jul 22 15:57:03 2010: Target reset                    |
|   | Thu Jul 22 15:57:04 2010: Change boot mode                |
|   | Thu Jul 22 15:57:04 2010: Downloaded C:\Program Files\IAI |
|   | Flash Debug\Exe\ADC.out to flash memory.                  |

9)试一下强大的仿真功能吧:点击下图工具栏小帆船.进入仿真状态.

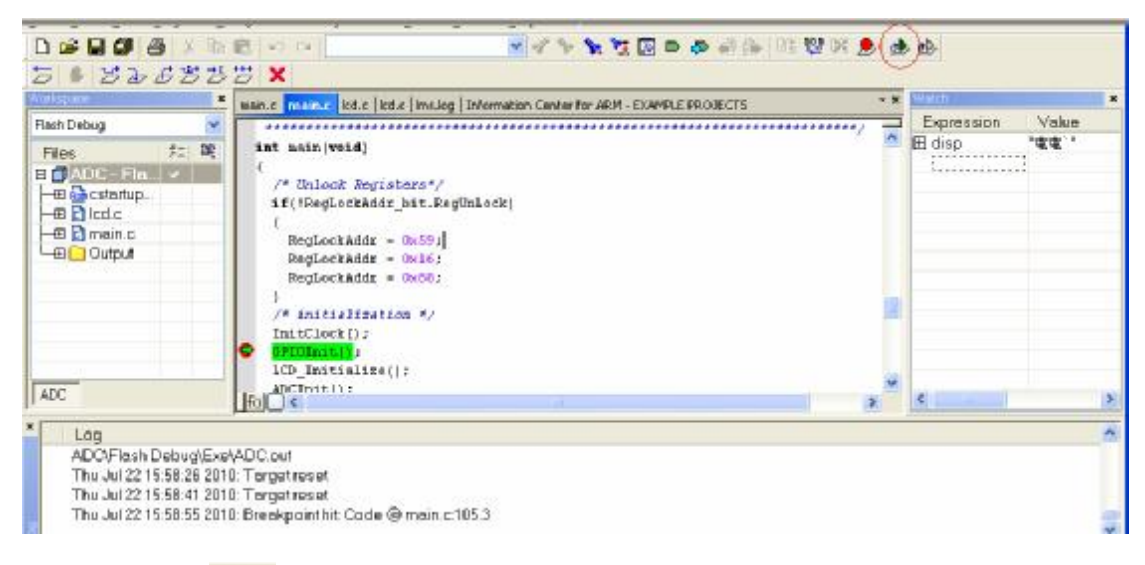

10)点击工具栏 建运行程序,此时你可以看到目标板上配套的单色 LCD 显示"ADC

DATA 1000 MV"等字样, 拧动板上的 RV1 可调电阻, 可改变 LCD 上的 ADC 读数, 此例 子是 ADC 的典型应用; 当然, 此时你必需保证 ADC 的相关跳线已选择好。

11)至此,在 IAR 环境下的调试与设置就结束了,下面介绍 MO 在 MDK 环境下的调试方法。

## 3、M0在 MDK 环境下的调试介绍

1)首先,你的电脑必须安装好 MDK4.10 或以上版本软件。软件介面如下:

| 🕎 Smpl_DART2PC — µ Viei                                                                                                    | ionā                                                                                                    |                                                    |
|----------------------------------------------------------------------------------------------------|----------------------------------------------------------------------------------------------------|----------------------------------------------------|
| Elle Edit Wew Brobect Flash                                                                                                    | Debug Perjoheralle Joole SVCS Window Help                                                                                                    |                                                    |
| (m) 第一回 @ 西西 @ 1                                                                                                    | VAR290 🔹 🕺 📥 🗟 🗋 🗃 😂 🖉 🖉 🖉 🖉 📥 👘 👘 🕾 🥷 🗌                                                                                                    | 課課////////////////////////////////////             |
| Project 👻 🗰 🕄                                                                                                    | X 🕐 retargete 👌 Snpl_UARIZOCe 💽 core_card.c 🔄 NLCisz.h                                                                                                    | • X                                                |
| Supl_UMI2PC     GUESS files     Guessmone     Supremode     Supremode     Supremo | 64       int fputc(int ch, FILE *f)         65       1         66       SendChar(ch):         57       return 0:         68       .         70       int fgetc(FILE *f) (         71       return (GetChar(j):         72       .         73       .         74       .         75       int ferror(FILE *f) (         74       . | ۲.<br>۲.                                           |
|                                                                                                    | Build Output                                                                                                    | * # X                                              |
|                                                                                                    | <pre>Program Size: Code=880 RO=data=224 RW=data=8 II=data=1120 User command #1: fromelfbin ".\obj\Smpl_UART2PC.axf"output ".\o User command #2: fromelftext -o ".\obj\Smpl_UART2PC.axf"output ".\obj\Smpl_UART2PC.axf" - D Error(s), D Varning(s). </pre>                                                                         | wbj\Smpl_UART2PC.bin"<br>".\obj\Smpl_UART2PC.<br>* |
| E Pr (360 () Fu 0. Te                                                                                                    | Build Output: Rind in Files Browser                                                                                                    |                                                    |
|                                                                                                    | Contract Market States                                                                                                    | 1,000,0,000                                        |

同时你的 JLINK 须连接上目标板,如目标板为上述 NUC140-SK,则把 JLINK 20P 的排线连上 CN2,且目标板上的 JP7 二个跳线必须接上,如下图:(注:由于市售的 J-LINK 有些没有电源输出,此时目标板指示灯不亮,则目标板需连接 USB 线或外接 5V 电源,否则无法使用)

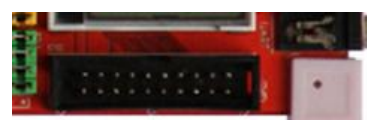

如你是使用 NU-LINK 进行仿真或下载,需将目标板上的 JP7 二个跳线取下,如下图所示进行 NU-LINK 与目标板的连接:

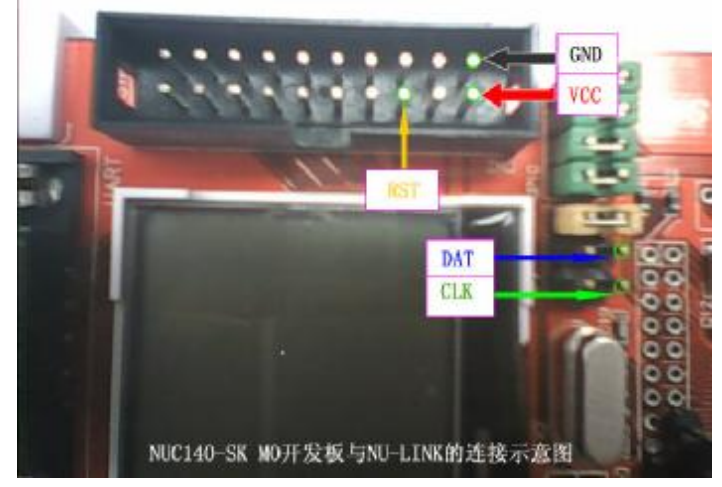

注意:上图目标板与 NU-LINK 连接时, VCC (红色线)与 GND (黑色线)切记不可反接, 否则会烧坏目标板。

上图的引线颜色及线号对应下图的 NU-LINK 引线:

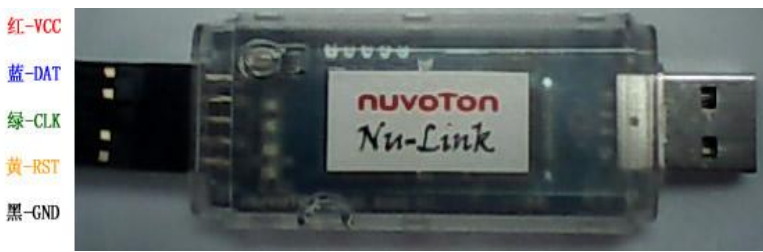

使用 NJ-LINK 按上述连接目标板后,目标板不用另外供电,由 NU-LINK 直接供电。

2) 按下图所示方法打开一个例子工程:

| 🕱 Smpl_UART2PC - μVision4      |                             |                    |               |                      |       |
|--------------------------------|-----------------------------|--------------------|---------------|----------------------|-------|
| <u>File E</u> dit <u>V</u> iew | Project                     | Flash              | <u>D</u> ebug | Pe <u>r</u> ipherals | Tools |
| : 🕸 🖾 🕮 🥔 (                    | Nev                         | v µ <u>V</u> ision | Project       |                      |       |
| Project                        | New Multi-Project Workspace |                    |               |                      |       |
| 🖃 🚵 Smpl_UART2                 | Ope                         | en Proje           | :t            |                      |       |

3)打开工程后的介面如上述 2)附图所示,下面进行一些使用 JLINK 调试仿真时的必要设置:

点击工具条上的 进入设置介面;如下是针对选用 JLINK (V7) 作为 M0(NUC140-SK) 调试工具时的设置:(选用如 NU-LINK 等其它调试工具时只需作相应选择即可)

|                                                                                                    | n nates o                                                                                                    | api_UART2P                                                                                                    | en.                                                                                                    |                                                                                                    |                                                                                                    |                                                                                          |                                                                 |        |
|----------------------------------------------------------------------------------------------------|----------------------------------------------------------------------------------------------------|----------------------------------------------------------------------------------------------------|----------------------------------------------------------------------------------------------------|----------------------------------------------------------------------------------------------------|----------------------------------------------------------------------------------------------------|------------------------------------------------------------------------------------------|-----------------------------------------------------------------|--------|
| vice   Tur                                                                                                    | get   Output   Li                                                                                                    | sting   Vser                                                                                                    | C/C++   A                                                                                                    | sn  L                                                                                                    | inker D                                                                                                    | ebug   Viili                                                                             | ties                                                            |        |
| Da                                                                                                    | tabase: NUVOTO                                                                                                    | N NUC1200 Devic                                                                                                    | •                                                                                                    |                                                                                                    |                                                                                                    |                                                                                          |                                                                 |        |
| Avendor No.                                                                                                    | anton                                                                                                    |                                                                                                    |                                                                                                    |                                                                                                    |                                                                                                    |                                                                                          |                                                                 |        |
| levice: NL                                                                                                    | JC140VE34N                                                                                                    |                                                                                                    |                                                                                                    |                                                                                                    |                                                                                                    |                                                                                          |                                                                 |        |
| polset AP                                                                                                    | em.                                                                                                    |                                                                                                    |                                                                                                    |                                                                                                    |                                                                                                    |                                                                                          |                                                                 |        |
| aaaaaaaaaaaaaaaaa                                                                                                    | NUC130RD3AN<br>NUC130RE3AN<br>NUC130VD2AN<br>NUC130VD3AN<br>NUC140LD2AN<br>NUC140LD3AN<br>NUC140RD3AN<br>NUC140RD3AN<br>NUC140RD3AN<br>NUC140VD3AN<br>NUC140VD3AN<br>NUC140VD3AN | DPU     DPU     APN     Mem     128     4     15     Pack     LQF     Fealu     -112     -112     -112     -112     -112     -112     -112     -112     -112     -112     -112     -112     -112     -112     -112     -112     -112     -112     -112     -112     -112     -112     -112     -112     -112     -112     -112     -112     -112     -112     -112     -112     -112     -112     -112     -112     -112     -112     -112     -112     -112     -112     -112     -112     -112     -112     -112     -112     -112     -112     -112     -112     -112     -112     -112     -112     -112     -112     -112     -112     -112     -112     -112     -112     -112     -112     -112     -112     -112     -112     -112     -112     -112     -112     -112     -112     -112     -112     -112     -112     -112     -112     -112     -112     -112     -112     -112     -112     -112     -112     -112     -112     -112     -112     -112     -112     -112     -112     -112     -112     -112     -112     -11     -11     -11     -11     -11     -11     -11     -11     -11     -11     -11     -11     -11     -11     -11     -11     -11     -11     -11     -11     -11     -11     -11     -11     -11     -11     -11     -11     -11     -11     -11     -11     -11     -11     -11     -11     -11     -11     -11     -11     -11     -11     -11     -11     -11     -11     -11     -11     -11     -11     -11     -11     -11     -11     -11     -11     -11     -11     -11     -11     -11     -11     -11     -11     -11     -11     -11     -11     -11     -11     -11     -11     -11     -11     -11     -11     -11     -11     -11     -11     -11     -11     -11     -11     -11     -11     -11     -11     -11     -11     -11     -11     -11     -11     -11     -11     -11     -11     -11     -11     -11     -11     -11     -11     -11     -11     -11     -11     -11     -11     -11     -11     -11     -11     -11     -11     -11     -11     -11     -11     -11     -11     -11     -11     -11     -11     -11     -11     -11     -11     -11 | Com<br>1 32-bit Cone<br>HB Embedder<br>KB Embedder<br>KB Embedder<br>Age Type<br>P 100 14em<br>Age Type<br>M N<br>S8 2.0 Full S<br>2 bit Timers | x-M0, CPL<br>d LD Flad<br>d SRAM<br>CI 4mm<br>peed Dev                                                                                                    | J clock up<br>h                                                                                                    | to 50MHz                                                                                 |                                                                 |        |
| ions f                                                                                                    | or Target 'S                                                                                                    | mpl UART2P                                                                                                    | 10 <sup>12</sup>                                                                                                    |                                                                                                    |                                                                                                    |                                                                                          |                                                                 |        |
| TOUR I                                                                                                    |                                                                                                    |                                                                                                    | ~                                                                                                    |                                                                                                    |                                                                                                    |                                                                                          |                                                                 |        |
| vice Tar                                                                                                    | get Output Li                                                                                                    | sting   User                                                                                                    | <br>  c/c++   ≱                                                                                                    | lsm  :                                                                                                    | Linker   I                                                                                                    | )ebug   Util                                                                             | ities                                                           |        |
| wice Tar                                                                                                    | get  Output   Li                                                                                                    | sting   User                                                                                                    | c/c++   4                                                                                                    | lsm  ∶                                                                                                    | Linker   I                                                                                                    | )ebug   Util                                                                             | ities                                                           |        |
| vice Tar                                                                                                    | get  Output Li<br>C140VE3AN                                                                                                    | sting   User                                                                                                    | c/c++   #                                                                                                    | usm   :                                                                                                    | Linker   I<br>Generation                                                                                                    | )ebug   Vtil                                                                             | ities                                                           |        |
| vice Tar                                                                                                    | set  Output Li<br>C140VE3AN                                                                                                    | sting   User<br>≚tal(MHz): 5                                                                                                    | c/c++   #<br>0.0                                                                                                    | usm   :                                                                                                    | Linker   I<br>Generation                                                                                                    | Debug   Util                                                                             | ities                                                           |        |
| vice Tar<br>luvoton NU<br>Operating :                                                                                 | get  Output   Li<br>C140VE3AN<br>system: None                                                                                                    | sting   Vser<br>⊻tal (MHz):  5                                                                                                    | 0.0                                                                                                    | Sm 1                                                                                                    | Linker   I<br>Generation<br>Ise Cross-M                                                                                                    | Debug   Util                                                                             | ities  <br>ation                                                |        |
| vice Tar<br>luvoton NU<br>Operating :                                                                                 | get Output Li<br>C140VE3AN<br>system: None                                                                                                    | sting User<br>⊻tal(MHz): 5                                                                                                    | 0.0                                                                                                    | Code (                                                                                                    | Linker   I<br>Generation<br>Ise Cross-M<br>Ise MicroLI                                                                                          | Debug   Util<br>Iodule Optimiza<br>B                                                     | ities  <br>ation<br>Big Endian                                  |        |
| vice Tar<br>luvoton NU<br>Operating                                                                                   | get Output Li<br>C140VE3AN<br>system: None                                                                                                    | sting Vser<br>≚tal(MHz): 5                                                                                                    | 0.0                                                                                                    | Code (                                                                                                    | Linker   I<br>Generation<br>Ise Cross-M<br>Ise MicroLI                                                                                          | )ebug   Vtil<br>Iodule Optimiza<br>B                                                     | ities  <br>ation<br>— Big Endian                                |        |
| vice Tar<br>luvoton NU<br>Operating :                                                                                 | rget   Output   Li<br>C140VE3AN<br>system: None                                                                                                    | sting Vser<br>≚tal(MHz): 5                                                                                                    | 0.0<br>•                                                                                                    | Code (                                                                                                    | Linker   I<br>Generation<br>Ise Cross-M<br>Ise MicroLI                                                                                          | )ebug   Vtil<br>lodule Optimiza<br>B  <br>me Code Gene                                   | ities  <br>ation<br>T Big Endian<br>ration                      |        |
| vice Tar<br>luvoton NU<br>Operating :<br>Read/Onl                                                                     | rget   Output   Li<br>C140VE3AN<br>system: None                                                                                                    | sting   Vser<br>Xtal (MHz); 5                                                                                                    | 0.0                                                                                                    | Code (<br>Code (<br>Cu<br>Cu<br>Cu<br>Cu<br>Cu<br>Cu<br>Cu<br>Cu<br>Cu<br>Cu<br>Cu<br>Cu<br>Cu                                                                                                    | Linker   I<br>Generation<br>Ise Cross-M<br>Ise MicroLI<br>Ise Link-Tir<br>Write Mem                                                             | lebug   Vtil<br>fodule Optimize<br>B [<br>me Code Gene<br>ory Areas                      | ities  <br>ation<br>= Big Endian<br>ration                      |        |
| vice Tar<br>luvoton NU<br>Operating<br>Read/Onl<br>default of                                                         | rget Output Li<br>C140VE3AN<br>system: None<br>y Memory Areas<br>if-chip Start                                                                                                   | sting   User<br>Xtal (MHz): 5<br>Size                                                                                                    | i0.0<br>Startup                                                                                                    | Code (<br>Code (<br>Current of the second<br>Current of the second<br>Current                                                                                                    | Linker   I<br>Generation<br>Ise Cross-M<br>Ise MicroLI<br>Ise Link-Tir<br>Write Mem<br>off-chip                                                 | lebug   Util<br>fodule Optimiza<br>B   T<br>me Code Gene<br>iony Areas<br>Start          | ities                                                           | NoIn   |
| vice Tax<br>luvoton NU<br>Operating :<br>Read/Onl<br>default of<br>R                                                  | rget Output Li<br>C140VE3AN<br>system: None<br>y Memory Areas<br>if-chip Start<br>OM1:                                                                                           | sting   Vser<br>⊻tal (MHz): 5<br>Size                                                                                                    | 0.0<br>Startup                                                                                                    | Code (<br>Code (<br>Culture)<br>Culture)<br>Culture | Linker   I<br>Generation<br>Ise Cross-M<br>Ise MicroLI<br>Ise Link-Tir<br>Write Mem<br>off-chip<br>RAM1:                                        | lebug   Vtil<br>fodule Optimiza<br>B  <br>me Code Gene<br>iony Areas<br>Start            | ities                                                           | NoIn   |
| Read/Onl<br>Read/Onl<br>Read/Onl<br>Read/Onl<br>Read/Onl<br>R<br>R<br>R<br>R<br>R                                     | rget Output Li<br>C140VE3AN<br>system: None<br>y Memory Areas<br>frchip Start<br>OM1:<br>OM2:                                                                                    | sting Vser<br>⊻tal(MHz): 5<br>Size                                                                                                    | 0.0<br>Startup<br>C                                                                                                    | -Code (<br>Code (<br>Cutor)<br>Cutor)<br>Cutor                                                                                                    | Linker I<br>Generation<br>Ise Cross-M<br>Ise MicroLI<br>Ise Link-Tir<br>Write Mem<br>off-chip<br>RAM1:<br>RAM2:                                 | lebug   Vtil<br>fodule Optimiza<br>B  <br>me Code Gene<br>ory Areas<br>Start             | ities  <br>stion<br>Big Endian<br>ration<br>Size                | _ NoIn |
| Read/Onl<br>default of<br>R R                                                                                         | rget Output Li<br>C140VE3AN<br>system: None<br>y Memory Areas<br>fr-chip Start<br>OM1:<br>OM2:<br>OM3:                                                                           | sting User<br>⊻tal(MHz): 5<br>Size                                                                                                    | 0.0<br>Startup                                                                                                    | Code (<br>Code (<br>Cu<br>Cu<br>Cu<br>Cu<br>Cu<br>Cu<br>Cu<br>Cu<br>Cu<br>Cu<br>Cu<br>Cu<br>Cu                                                                                                    | Linker   I<br>Generation<br>Ise Cross-M<br>Ise MicroLI<br>Ise Link-Tir<br>Write Mem<br>off-chip<br>RAM1:<br>RAM2:<br>RAM3:                      | lebug   Vtil<br>fodule Optimize<br>B  <br>me Code Gene<br>ory Areas<br>Start             | ities                                                           | Noln   |
| Read/Onl<br>default of<br>R R                                                                                         | rget Output Li<br>C140VE3AN<br>system: None<br>y Memory Areas<br>fr-chip Start<br>OM1:<br>OM2:<br>OM3:<br>n-chip                                                                 | sting User<br>Xtal (MHz): 5<br>Size                                                                                                    | 0.0<br>Startup                                                                                                    | Code (<br>Code (<br>U<br>U<br>Read/<br>default                                                                                                    | Linker   I<br>Generation<br>Ise Cross-M<br>Ise MicroLI<br>Ise Link-Tir<br>Write Mem<br>off-chip<br>RAM1:<br>RAM2:<br>RAM3:<br>on-chip           | )ebug   Vtil<br>fodule Optimiza<br>B   1<br>me Code Gene<br>ory Areas<br>Start           | ities                                                           | Noln   |
| Read/Only<br>default of<br>F R<br>R R<br>R<br>R<br>R<br>R<br>R<br>R<br>R<br>R<br>R<br>R<br>R<br>R<br>R<br>R<br>R<br>R | reet Output Li<br>C140VE3AN<br>system: None<br>if-chip Start<br>OM1:<br>OM2:<br>OM3:<br>n-chip<br>OM1:<br>OX0                                                                    | sting User<br>Xtal (MHz): 5<br>Size                                                                                                    | 0.0<br>Startup<br>C<br>C<br>C<br>C<br>C<br>C<br>C<br>C                                                                                          | Code (<br>Code (<br>U<br>U<br>Read/<br>default                                                                                                    | Linker   I<br>Generation<br>Ise Cross-M<br>Ise MicroLI<br>Ise Link-Tir<br>Write Mem<br>off-chip<br>RAM1:<br>RAM2:<br>RAM3:<br>on-chip<br>IRAM1: | lebug Vtil<br>fodule Optimiza<br>B I<br>me Code Gene<br>ory Areas<br>Start<br>0x20000000 | ities  <br>ation<br>Big Endian<br>ration<br>Size<br>[<br>0x4000 | Noln   |

|                                                                                                    | larget Supr_Oak                                                                                                    | T2PC'                                                                          |                   |               |                 |
|----------------------------------------------------------------------------------------------------|----------------------------------------------------------------------------------------------------|--------------------------------------------------------------------------------|-------------------|---------------|-----------------|
| ice   Target                                                                                                    | Output Listing Use                                                                                                    | er   C/C++   Asm                                                               | Linker   Debu     | g   Vtilities | 1               |
| Select Fo                                                                                                    | lder for <u>O</u> bjects                                                                                                    | Name of Exe                                                                    | cutable: Smpl_UAR | T2PC          |                 |
| • Create Ex                                                                                                    | ecutable: .\obj\Smpl_UAF                                                                                                    | RT2PC                                                                          |                   |               |                 |
| ▼ <u>D</u> ebug                                                                                                    | Information                                                                                                    |                                                                                |                   | Cre           | eate Batch File |
| 🔽 Create                                                                                                    | HE <u>X</u> File                                                                                                    |                                                                                |                   |               |                 |
| <b>I</b> ■ Bro <u>w</u> se                                                                                                    | e Information                                                                                                    |                                                                                |                   |               |                 |
| C Create Lit                                                                                                    | orary: .\obj\Smpl_UART2F                                                                                                    | °C.LIB                                                                         |                   |               |                 |
|                                                                                                    |                                                                                                    |                                                                                |                   |               |                 |
| vice   Target                                                                                                    | Output Listing Vs                                                                                                    | er  C/C++  Asm                                                                 | Linker   Debu     | g   Utilities | 1               |
| vice   Target<br>Run User Prog<br>Г Run #1:                                                                                                    | Output   Listing <sup>Us</sup><br>grams Before Compilation of                                                                                                    | er C/C++ Asm<br>faC/C++File                                                    | Linker   Debu     | g   Utilities | <br>]           |
| vice   Target<br>Run User Prog<br>FRun #1:<br>FRun #2:                                                                                              | Output   Listing Us<br>grams Before Compilation of                                                                                                    | er C/C++ Asm<br>faC/C++File                                                    | Linker   Debu     | g   Vtilities |                 |
| vice   Target<br>Run User Prog<br>Run #1:<br>Run #2:<br>Run User Prog                                                                               | Output   Listing Us<br>grams Before Compilation of                                                                                                    | er C/C++ Asm<br>faC/C++File                                                    | Linker   Debu     | g   Utilities |                 |
| vice   Target<br>Run User Prog<br>I Run #1:<br>I Run #2:<br>Run User Prog<br>I Run #1:                                                              | Output   Listing Us<br>grams Before Compilation of<br>                                                                                                    | er C/C++ Asm<br>faC/C++File                                                    | Linker   Debu     | g   Utilities |                 |
| vice   Target<br>Run User Prog<br>Run #1:<br>Run #2:<br>Run User Prog<br>Run User Prog<br>Run #1:<br>Run #2:                                        | Output   Listing Us<br>grams Before Compilation of<br>                                                                                                    | er C/C++ Asm<br>faC/C++File                                                    | Linker   Debu     | g   Utilities |                 |
| vice   Target<br>Run User Prog<br>Run #1:<br>Run #2:<br>Run User Prog<br>Run #1:<br>Run #2:<br>Run User Prog                                        | Output   Listing Us<br>grams Before Compilation of<br>                                                                                                    | er C/C++ Asm<br>faC/C++File                                                    | Linker   Debu     | g   Utilities |                 |
| vice   Target<br>Run User Prog<br>Run #1:<br>Run #2:<br>Run User Prog<br>Run #1:<br>Run #2:<br>Run User Prog<br>Run User Prog                       | Output   Listing Us<br>grams Before Compilation of<br>prams Before Build/Rebuild<br>grams After Build/Rebuild<br>fromelfbin ''.\obj\@L.a                            | er C/C++ Asm<br>f a C/C++ File                                                 | Linker   Debu     | g   Utilities |                 |
| vice   Target<br>Run User Prog<br>Run #1:<br>Run #2:<br>Run User Prog<br>Run #1:<br>Run User Prog<br>Run User Prog<br>Run #1:<br>Run #1:<br>Run #2: | Output   Listing Us<br>grams Before Compilation of<br>rams Before Build/Rebuild<br>grams After Build/Rebuild<br>fromelfbin ''.\obj\@L.a<br>fromelftext -c ''.\obj\@ | er C/C++ Asm<br>f a C/C++ File<br>sxf"output ".\obj\@L<br>sxf"output ".\obj\@L | Linker   Debu     | g   Utilities |                 |

## ".\obj\<u>@L.axf</u>" --output ".\obj\<u>@L.bin</u>"

| Options for Target 'Smpl_UART2PC' Device   Target   Output   Listing   User   C/C++   Use Memory Layout from Target Dialog                           | Asm Linker Debug   Utilities                                                                         |
|----------------------------------------------------------------------------------------------------|----------------------------------------------------------------------------------------------------|
| Make RW Sections Position Independent Make R0 Sections Position Independent Don't Search Standard Libraries Report 'might fail' Conditions as Errors | B/O Base:         0x0000000           R/ <u>W</u> Base         0x2000000           disable Warnings: |
| Scatter<br>File                                                                                                    | Edit                                                                                                 |

| Options for Target 'Smpl_UART2PC'<br>Device Target Output Listing User C/C++        | Asm   Linker Debug   Utilities                                                           |  |  |
|-------------------------------------------------------------------------------------|------------------------------------------------------------------------------------------|--|--|
| C Use <u>S</u> imulator Settings ☐ Limit Speed to Real-Time                         | Gettings € Settings                                                                      |  |  |
| ✓ Load Application at Startup ✓ Run to main()<br>Initialization File:               | I Load Application at Startup I Run to main()<br>Initialization File:                    |  |  |
| .\Simulator.ini Edit                                                                | Edit                                                                                     |  |  |
| Restore Debug Session Settings<br>Breakpoints<br>Watchpoints & PA<br>Memory Display | Restore Debug Session Settings<br>Breakpoints   Toolbox<br>Watchpoints<br>Memory Display |  |  |
| CPU DLL: Parameter: SARMCM3.DLL                                                     | Driver DLL: Parameter:<br>SARMCM3.DLL                                                    |  |  |
| Dialog DLL: Parameter:                                                              | Dialog DLL: Parameter:                                                                   |  |  |

点击上图的红色标记,进入 JLINK 设置,如下图设置,注意 PORT 必须要选 "SW":

| SIN: 01000000 VSB#: U V                                                                                                    | IDCODE Device Name                        | Move                |
|----------------------------------------------------------------------------------------------------|-------------------------------------------|---------------------|
| Device: J-Link ARM                                                                                                    | SWC Ox0BB11477 ARM CoreSight SW-DP        | Up                  |
| HW: V7.00 dll: V4.11i                                                                                                    |                                           | Dowr                |
| FW : Jan 28 2010 19:55:25                                                                                                    |                                           |                     |
| Port: Max Clock:                                                                                                    | Automatic Detection ID LUDE:              |                     |
|                                                                                                    | * manual configuration Device Name        |                     |
| _Auto Clk                                                                                                    | Add Delete Update IH len:                 |                     |
| Debug                                                                                                    |                                           |                     |
| Connect & Reset Options                                                                                                    | Cache Options Download (                  | Options             |
| Connect: Normal 💌 Rese                                                                                                    | t: Autodetect 💽 🔽 Cache Code 🗌 🔤 Verify C | ode Download        |
| and a second second sec | I I Downlo                                | ad to <u>F</u> lash |
| ✓ <u>R</u> eset after Connect                                                                                                    |                                           |                     |

如果你看见下图所示,说明没连上目标板,请检查硬件及连线。(市售的 JLINK 有些是没有 电源输出,有些有 3V3 电源输出,没有电源输出时目标板需另外通上电源)

| SW [ | )evice     |                |      |
|------|------------|----------------|------|
|      | IDCODE     | Device Name    | Move |
| SWD  | 0xFFFFFFFF | no SW-DP found | Up   |
|      |            |                | Down |
|      |            |                |      |

| ce   Target   | Output Listing User C/C++ Asm Linker Debug Utilities |      |
|---------------|------------------------------------------------------|------|
| onfigure Flas | h Menu Command                                       |      |
| Use Targe     | et Driver for Flash Programming                      |      |
|               | Cortex-M3 J-LINK                                     | ging |
| Init File:    | Edit                                                 |      |
| Use Exter     | nal Tool for Flash Programming                       |      |
| Command       | k                                                    |      |
|               |                                                      |      |

点击上图红色标记,进入FLASH下载一些设置,设置如下图:

| z <mark>/jTrace Cortex-I T</mark><br>z   Trace Flash Downlos             | arget Driver<br>d                                                        | Setup       |                         |              |  |
|--------------------------------------------------------------------------|--------------------------------------------------------------------------|-------------|-------------------------|--------------|--|
| ownload Function<br>C Erase Full Chip<br>Erase Sectors<br>C Do not Erase | <ul> <li>✓ Program</li> <li>✓ Verify</li> <li>✓ Reset and Run</li> </ul> | RAM for A   | Algorithm<br>Dx20000000 | Size: 0x0800 |  |
| ogramming Algorithm<br>Description                                       | Device Type                                                              | Device Size | Add                     | ress Range   |  |
|                                                                          |                                                                          | Start:      |                         | Size:        |  |
|                                                                          | Add                                                                      | Remove      | T                       |              |  |

点击上图红色标记,选择 FLASH 类型与属性,设置如下图:

| Description                  | Device Type          | Device Size | ^ |
|------------------------------|----------------------|-------------|---|
| S29JL032H_TOP Flash          | Ext. Flash 16-bit    | 4M          |   |
| STM32F10x Med-density Flash  | On-chip Flash        | 128k        |   |
| STM32F10x Low-density Flash  | <b>On-chip Flash</b> | 16k         |   |
| STM32F10x High-density Flash | On-chip Flash        | 512k        |   |
| STM32F10x Connectivity Lin   | On-chip Flash        | 256k        |   |
| STM32F10x M25P64 SPI Fla     | Ext. Flash SPI       | 8M          |   |
| STM32F10x Flash Options      | On-chip Flash        | 16          |   |
| TMPM330FWx 128kB Flash       | On-chip Flash        | 128k        |   |
| TMPM330FYx 256kB Flash       | <b>On-chip Flash</b> | 256k        |   |
| TMPM330FDx 512kB Flash       | On-chip Flash        | 512k        |   |
| TMPM360Fx 2048kB Flash       | On-chip Flash        | 2M          |   |
| TMPM36xFx 1024kB Flash       | On-chip Flash        | 1M          |   |
| NUC1xx 128kB Flash           | On-chip Flash        | 128k        |   |
| NUC1xx 32kB Flash            | On-chip Flash        | 32k         |   |
| NUC1xx 64kB Flash            | On-chip Flash        | 64k         | 4 |
| NUC1xx LD Flash              | On-chip Flash        | 4k          | ~ |

点击 ADD 后返回。

4) 好了,经过以上设置后,即可试一下程序下载了,点击工具栏的<sup>2</sup>,开始下载程序至 目标板,几秒钟后,下载完成,如下图显示为成功下载后信息:

| Build Output      |            |       |         |   |      |      |       |     |   |         |       |
|-------------------|------------|-------|---------|---|------|------|-------|-----|---|---------|-------|
| *                 | JLink      | Info: | FPUnit: | 4 | code | (BP) | slots | and | 0 | literal | slots |
| Erase Done.       |            |       |         |   |      |      |       |     |   |         |       |
| Programming Done. |            |       |         |   |      |      |       |     |   |         |       |
| Ve                | Verify OK. |       |         |   |      |      |       |     |   |         |       |

5)测试一下 JLINK 的仿真功能:点击工具栏的 Q ,进入仿真状态,如下图。

| Sapi_HART2PC - p.Vizio                                                                                                    | a4                               |                                                                                                    |     |
|----------------------------------------------------------------------------------------------------|----------------------------------|----------------------------------------------------------------------------------------------------|-----|
| Ble Edit View Broject Fligsh D                                                                                                    | ebug Peci                        | oherals Iaols SVCS Window Help                                                                                                    |     |
| 000000000000                                                                                                    | ~                                | N 🕈 🖻 🕾 🖟 🕼 🙋 👘 🖉 🖌 🖉 🖌 🖉 🖌 🖉 🖌 🖉                                                                                                    |     |
| (許) 🖸 🖉 🖗 🖉 👘 🖗                                                                                                    |                                  | 월드 21 월 · 표 · E · 월 · 일 · 월 ·                                                                                                    |     |
| Project • a ×                                                                                                    |                                  | retarget.c  Smpl_UMRTZPC.c  Care_anG.c  MLCLou.h                                                                                                    | • X |
| Supl MANTEPC<br>CHELS files<br>CHELS files<br>CHELS files<br>CHELS files<br>CHELS files<br>CHELS files<br>CHELS files<br>CHELS files        | 27<br>28<br>29<br>30<br>31<br>32 | <pre>/* Step 2. Enable and Select UART clock source*/ UNLOCKREG(): SYMCLA-&gt;PURCON.XTL12H_EN = 1; LOCKREG): SYMCLA-&gt;APBCLK.UARTO EN = 1;//Enable UARY clock</pre> | 1   |
| Fortarget.c     Fortarget.c     Fortarget.c     Fortarget.c     Fortarget.c     Fortarget.c     Fortarget.c     Fortarget.c     Fortarget.c | 33<br>34<br>35<br>36             | SYSCLE->CLESELL.UARTS = 0; //Select 12Mhz for UART clock source<br>SYSCLE->CLEDIV.UARTN = 0; //UART clock source = 12Mhz;<br>/* Step 3. Select Operation mode */       |     |

6) 剩下的工作就是使用下图这个工具条了:

7) 至此, M0 在 IAR 和 MDK 环境下的开发调试及程序下载的介绍就告一段落了, MO 有些什么强大的功能在于你的想象力,没有做不到,只有想不到,祝君好运。

<u>http://www.mcu666.com</u> 2010-8-24 V1.1 (转载本文档必须保留以上信息)